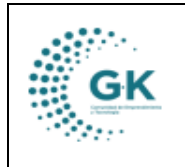

CONTABLIBIDAD

## MODULO: Contabilidad

**OPCION:** Devengar Tramites de cuentas por pagar

## **OBJETIVO:**

Devengar los tramites de cuentas por pagar

## PROCEDIMIENTO:

Para devengar correctamente trámites de cuenta por pagar realizaremos los siguientes pasos:

1. En el módulo de Contabilidad escogemos la opción señalada de Enlace Tramites Cuentas por Pagar Devengado.

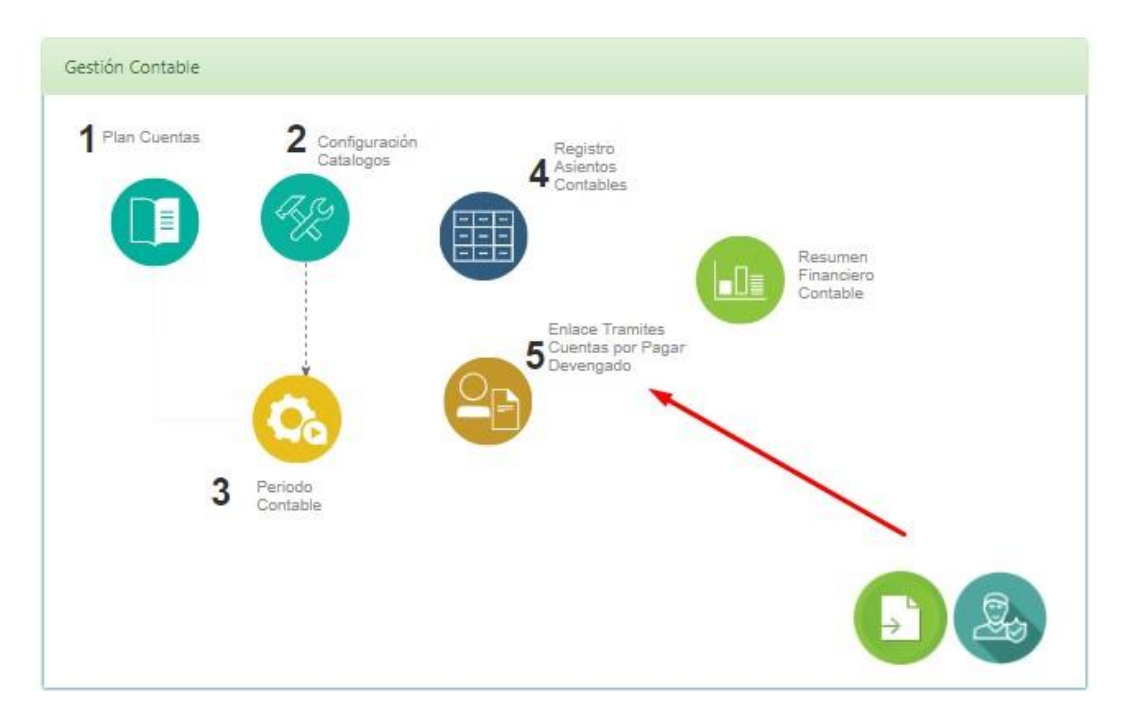

2. Obtendremos en la pantalla los trámites que están por devengar, y para devengar cada trámite le damos clic al visto ubicado en la parte derecha de cada registro.

| Tramit    | es Por Devengar | v                                 | Buscar Tramite |                                              | Q Buscar                                                                                              |                                |         |                                                                                                    |
|-----------|-----------------|-----------------------------------|----------------|----------------------------------------------|----------------------------------------------------------------------------------------------------|--------------------------------|---------|----------------------------------------------------------------------------------------------------|
| Show      | 10 v entries    | $\sim$                            |                |                                              |                                                                                                    | Search                         | n:      |                                                                                                    |
| Tramite 🛽 | 🛓 Fecha 🛛 🌡     | Beneficiario                      | Comprobante    | Unidad                                       | Ĵ† Detalle                                                                                            | 11                             | Control | .↓↑ Acción                                                                                                    |
| 11        | 2024-03-19      | CARDENAS BETANCOURT JAVIER JOSHUA |                | ÁREA ORIENTACIÓN LABORAL Y<br>MEDIOS DE VIDA | ARRASTRE - Técnico para ejecución de procesos o                                                       | e emprendimientos JC           | •       | - 🔽 🤜                                                                                                    |
| 12        | 2024-03-19      | SALAZAR RIOS JONATHAN OVIDIO      |                | ÁREA ORIENTACIÓN LABORAL Y<br>MEDIOS DE VIDA | ARRASTRE - Técnico para ejecución de procesos o                                                       | e emprendimientos JS           | •       | <b>~</b>                                                                                                    |
| 13        | 2024-04-16      | ALMEIDA ORDOÑEZ FERNANDO JOSE     |                | DIRECCIÓN ADMINISTRATIVA<br>FINANCIERA       | Costos Judiciales y Notariales                                                                        |                                |         | <ul> <li>Image: A second second s</li></ul> |
| 17        | 2024-04-16      | ARELLANO SARASTI PAUL DAVID       |                | DIRECCIÓN ADMINISTRATIVA<br>FINANCIERA       | Costos Judiciales y Notariales                                                                        |                                | •       | <b>~</b>                                                                                                    |
| 42        | 2024-03-21      | CUEVA ORDOÑEZ MARIA DEL CISNE     |                | ÁREA ORIENTACIÓN LABORAL Y<br>MEDIOS DE VIDA | ARRASTRE - técnica de soporte educativo                                                               |                                | •       | <b>~</b>                                                                                                    |
| 43        | 2024-03-21      | CUEVA ORDOÑEZ MARIA DEL CISNE     |                | ÁREA ORIENTACIÓN LABORAL Y<br>MEDIOS DE VIDA | PLURIANUAL - Técnica de soporte educativo                                                             |                                |         | <b>~</b>                                                                                                    |
| 59        | 2024-06-06      | SALAZAR LEMA JONATHAN EDMUNDO     |                | ÁREA DE ENCADENAMIENTO<br>PRODUCTIVO         | Técnico Jurídico para apoyar la ejecución y cierre<br>ejecución de fondos concursables del Programa F | del Convenio de co-<br>IAS-REM |         | <b>~</b>                                                                                                    |

3. Dentro del registro vamos a seleccionar si los valores del IVA se realizaron dentro de la certificación (Aplica certificación incluido IVA) o si se registró la certificación sin valores de IVA (Aplicación Acuerdo Nro 0075); esto permitirá seleccionar la retención del IVA.

|    | MANUAL DE USUARIO | VEDSION     |
|----|-------------------|-------------|
| GK |                   | JUNIO 2024  |
|    | CONTABLIBIDAD     | GK-GESTIONA |

| nlace Presupuestario                     | Agregar Cuentas | Anticipos  | Aplicacion/Acumulación G | astos Desc.Enfermedad | Lista de Auxiliares            | Validacion Enlac | e Presupuestario          |     |
|------------------------------------------|-----------------|------------|--------------------------|-----------------------|--------------------------------|------------------|---------------------------|-----|
| ALLE ASIENTOS CONT                       | ABLES           |            |                          |                       |                                |                  |                           |     |
|                                          |                 |            |                          |                       |                                |                  |                           |     |
|                                          |                 |            |                          |                       |                                |                  | Search:                   |     |
|                                          |                 |            |                          |                       |                                |                  |                           |     |
| B                                        |                 | 10         |                          | 1*                    |                                | 11               | 18                        |     |
| icciones IL                              | Cuenta          | 1 Detaile  |                          | 11<br>No data avi     | Debe                           | 11 Haber         | 11 partida                |     |
| Showing 0 to 0 of 0                      | Cuenta          | 11 Detaile |                          |                       | Debe<br>iliable in table       | 11 Haber         | 11 partida                |     |
| showing 0 to 0 of 0 k                    | Cuenta          | 11 Detaile |                          | IT<br>No data avi     | Debe                           | Haber            | II partida                | 0.0 |
| Acciones IL<br>Showing 0 to 0 of 0<br>ok | <b>Cuenta</b>   | Detaile    |                          | IT<br>No data avi     | Debe<br>Ilabie in table<br>Deb | Haber<br>e 0.00  | IT partida<br>Haber: 0.00 | 0   |

4. Cuando ya hayamos elegido la información del IVA damos clic en Enlace Presupuestario para escoger el trámite.

| Periodo        | Enero-2021                  | ~  | Asiento     |             | 1773             | Presupuesto |                  | 580 |
|----------------|-----------------------------|----|-------------|-------------|------------------|-------------|------------------|-----|
| Fecha          | 04/01/2021                  |    | Comprobante |             |                  | Referencia  | ESTADO DE CUENTA |     |
| Estado         | digitado                    |    |             |             |                  |             |                  |     |
| Detaile        | PAGO DEL APORTE PATRONAL AL | 55 |             |             |                  |             |                  |     |
| Beneficiarios  | IESS                        |    |             | Identificac | on 1760004650001 |             |                  |     |
| E CONTABLE - I | PRESUPUESTIRIO              |    |             |             |                  |             |                  |     |
| e Presupuestar | Agregar Cuentas Anticipos   |    |             | Auxiliares  | Retenciones      | Enlaces     |                  |     |
|                |                             |    |             |             |                  |             |                  |     |

5. Se abre una ventana para seleccionar la partida presupuestaria con el que se va a enlazar, al seleccionar la partida nos permitirá generar automáticamente el asiento contable.

La ventana del enlace presupuestario se encuentra dividida en dos partes, la primera parte comprende a las partidas presupuestarias con las que se va a realizar el devengado y la segunda es la información del enlace con planificación institucional.

- En el caso de haber elegido la opción de *Aplica certificación incluido IVA*, seleccionaremos la forma de pago y daremos clic en la opción de *Verificar Impuesto.* 

| Fecha Inicio      | 19/03/2024                                                          | Procedimiento   | es requerido |
|-------------------|---------------------------------------------------------------------|-----------------|--------------|
| Justificación (*) | ARRASTRE - Técnico para ejecución de procesos de emprendimientos JC |                 |              |
|                   |                                                                     |                 |              |
| Forma Pago        | Pago Total                                                          | Pago Solicitado | es requerido |
| Control Previo    | Control Previo es requerido                                         |                 |              |
|                   |                                                                     |                 |              |
|                   |                                                                     |                 |              |

- En el caso de elegir solo *Aplicación Acuerdo Nro 0075*, verificamos la forma de pago y seleccionamos la partida que vamos a devengar, si tenemos varias partidas como podemos visualizar en la pantalla se debe repetir la acción por cada una de las partidas, de modo que se vaya creando el asiento contable general.

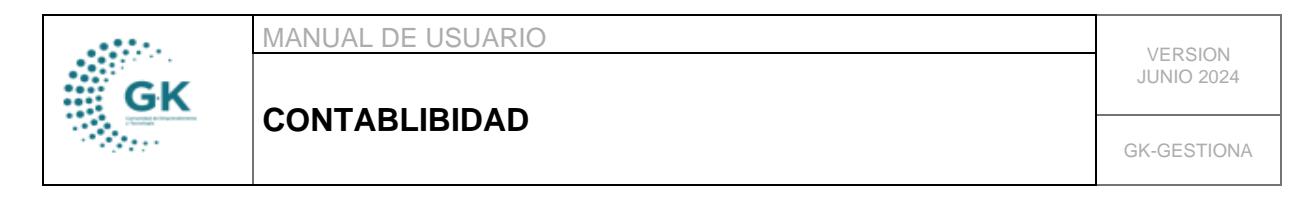

| Show 10 🖌 entries             |                 |    |               |                                                               | Search:       | $\backslash$    |
|-------------------------------|-----------------|----|---------------|---------------------------------------------------------------|---------------|-----------------|
| Partida                       | 11 Clasificador | 41 | Cuenta        | 11 Detalle                                                    | 11 Disponible | IT Acción       |
| 510970101001001               | 970101          |    | 224.98.01.005 | CUENTAS POR PAGAR ANOS ANTERIORES CUENTAS POR PAGAR REM       | 21378.09      | 6 🔶             |
| 510970101001001               | 970101          |    | 224.98.01.003 | CUENTAS PENDIENTES POR PAGAR IESS                             | 21378.09      | G               |
| 510970101001001               | 970101          |    | 224.98.01.004 | CUENTAS POR PAGAR ANOS ANTERIORES GTOS EN PERSONAL CONCEJALES | 21378.09      | 6               |
| 510970101001001               | 970101          |    | 224.98.01.013 | CUENTAS POR PAGAR ANOS ANTERIORES 100% IVA SRI                | 21378.09      | ß               |
| 510970101001001               | 970101          |    | 224.98.01.027 | CUENTAS POR PAGAR ANOS ANTERIORES 8% RET FUENTE               | 21378.09      | G               |
| 510970101001001               | 970101          |    | 224.98.01.001 | CUENTAS PENDIENTES POR PAGAR                                  | 21378.09      | ß               |
| 510970101001001               | 970101          |    | 224.98.01.008 | CUENTAS POR PAGAR ANOS ANTERIORES 2% RET EN LA FUENTE         | 21378.09      | G               |
| 510970101001001               | 970101          |    | 224.98.01.028 | CUENTAS POR PAGAR ANOS ANTERIORES 20% IVA SRI                 | 21378.09      | G               |
| 510970101001001               | 970101          |    | 224.98.01.002 | CUENTAS PENDIENTES POR PAGAR IMPUESTOS                        | 21378.09      | G               |
| 510970101001001               | 970101          |    | 224.98.01.012 | CUENTAS POR PAGAR ANOS ANTERIORES 70% IVA SRI                 | 21378.09      | G               |
| Showing 1 to 10 of 15 entries |                 |    |               |                                                               |               | Previous 1 2 Ne |

6. Cuando se haya elegido la partida vamos a dar clic en **Generar asistente de asiento**, esta opción nos permitirá enlazar las retenciones y la cuenta por pagar, de esta forma se creará el asiento correspondiente.

| ENLACE CON<br>Enlace Pres  | ITABLE - PRESUPUE<br>Supuestario Agre          | stario<br>Igar Cuentas Anticipos Ap | Silicacion/Acumuladón Gastos DescEnfermadad   |    | Lista de Auxiliares 🔪 Valie | dacion Er | nlace Presupuestario |       |                             |   |       |
|----------------------------|------------------------------------------------|-------------------------------------|-----------------------------------------------|----|-----------------------------|-----------|----------------------|-------|-----------------------------|---|-------|
| Accienes                   | 1                                              | Guenta                              | Detalle                                       | 11 | Dobe                        | 11        | Haber                | 11    | Search:                     |   | 11    |
| ≡ ×                        | •                                              | 152.36.06                           | Honorarios por Contratos Civiles de Servicios |    | 218                         | 8,75      |                      | 0.00  | P01-PY2-FEE-A5-73060602-001 |   |       |
| Showing<br>ok<br>Aplica (1 | g 1 to 1 of 1 entries<br>Certificacion incluid | o IVA)                              | ·<br>·                                        |    | Debe                        | 218.7     | 75 H                 | laber | : 0.00                      | 2 | 18.75 |

7. En la ventana que se nos acaba de desplegar vamos a seleccionar el porcentaje de retención y la cuenta por pagar, aquí podremos verificar si elegimos correctamente la aplicación del IVA, pues se nos aparecerá el cuadro para colocar la retención o la cuneta por pagar el IVA.

|                              |                                          | _ |                  |                                                               |
|------------------------------|------------------------------------------|---|------------------|---------------------------------------------------------------|
| lva                          | [ Seleccione cuenta iva ]                | ~ | Base Retencion   | 267,86                                                        |
| Contracuenta                 |                                          | ~ | Cuenta           | 213.73.07 SRI Retencion en IVA Compras 100%                   |
| Partida                      |                                          | ~ | Retencion        | 100%                                                          |
|                              |                                          |   | Monto            | 267,86                                                        |
| RETENCION FUENTE [ 1785.72 ] |                                          |   | CUENTA POR PAGAR |                                                               |
| Base Retencion               | 1785,72                                  |   | Cuenta           | 213.73.01 Cuentas por Pagar Bienes y Servicios para Inversion |
| Cuenta                       | 213.73.06 SRI Retencion en la Fuente 10% | ~ | Monto            | 1607,15                                                       |
| Retencion                    | 10%                                      | ~ |                  |                                                               |
| Monto                        | 178,5                                    | , |                  |                                                               |
|                              |                                          | _ |                  |                                                               |

|    | MANUAL DE USUARIO | VERSION     |
|----|-------------------|-------------|
| GK |                   | JUNIO 2024  |
|    | CONTABLIBIDAD     | GK-GESTIONA |

Si elegimos el Acuerdo Nro 0075, únicamente se nos desplegará las retenciones de la cuente y la cuenta por pagar.

| RETENCION FUENTE [ 218.75 ]                                                                                              |                                    |               |                                                              |   | CUENTA POR PAGAR |        |                                 |                                 |        |
|----------------------------------------------------------------------------------------------------|------------------------------------|---------------|--------------------------------------------------------------|---|------------------|--------|---------------------------------|---------------------------------|--------|
| Base Retencion                                                                                                    | 218,75                             |               |                                                              |   |                  | Cuenta | 213.73.01 Cuentas por Pagar Bie | enes y Servicios para Inversion | ~      |
| Cuenta                                                                                                    | 213.73.06 SRI Retencion en         | la Fuente 10% | ~                                                            | 1 |                  | Monto  |                                 |                                 | 196,87 |
| Retencion                                                                                                    | 10%                                |               | ~                                                            |   |                  |        |                                 |                                 |        |
|                                                                                                    |                                    |               |                                                              |   |                  |        |                                 |                                 |        |
| Monto                                                                                                    |                                    |               | 21,88                                                        |   |                  |        |                                 |                                 |        |
| Monto                                                                                                    |                                    |               | 21,88                                                        |   |                  |        |                                 |                                 |        |
| Monto                                                                                                    | 1                                  |               | 21.88                                                        |   |                  |        |                                 |                                 |        |
| Monto<br>No si aplica IVA, para contabilización<br>Aplica                                                                | solo IVA No                        |               | 21.88                                                        | • |                  |        |                                 |                                 |        |
| Monto<br>No si aplica IVA, para contabilitzación<br>Aplica<br>BASE TARIFA CERO :<br>BASE IMPONIBLE IVA% :<br>MONTO IVA : | 500 IVA No<br>0.00<br>0.00<br>0.00 |               | 21,88<br>RETENCION INA BIENES :<br>RETENCION INA SERVICIOS : | • | 0.00             |        |                                 |                                 |        |

8. Finalmente damos clic en guardar, aquí tenemos dos opciones que detallamos a continuación:

- Guardar Parcial me permite aplicar tanto las retenciones como el enlace con la cuenta por pagar solo de la partida que elegimos.

| COMPRA IVA ( 2053.58 )                                      |                                          |                                                     |    | RETENCION IVA [ 267.86 ] |                                                               |         |
|-------------------------------------------------------------|------------------------------------------|-----------------------------------------------------|----|--------------------------|---------------------------------------------------------------|---------|
| ha                                                          | [Seleccione cuenta iva ]                 | ~                                                   |    | Base Retencion           | 267.86                                                        |         |
| Contracuenta                                                |                                          | ~                                                   |    | Cuenta                   | 213.73.07 SRI Retencion en NA Compras 100%                    | ~       |
| Partida                                                     |                                          | ~                                                   |    | Retencion                | 100%                                                          | ~       |
|                                                             |                                          |                                                     | ᅬ  | Monto                    |                                                               | 267,86  |
|                                                             |                                          |                                                     | l  |                          |                                                               |         |
| RETENCION FUENTE [ 1785.72 ]                                |                                          |                                                     |    | CUENTA POR PAGAR         |                                                               |         |
| Base Retercion                                              | 1785,72                                  |                                                     | 11 | Cuenta                   | 213.73.01 Cuentas por Pagar Bienes y Servicios para Inversion | ~       |
| Cuenta                                                      | 213.73.06 SRI Retencion en la Fuente 10% | ~                                                   |    | Monto                    |                                                               | 1607,15 |
| Retencion                                                   | 10%                                      | ~                                                   | μı |                          |                                                               |         |
| Monto                                                       |                                          | 178,57                                              |    |                          |                                                               |         |
|                                                             |                                          |                                                     |    |                          |                                                               |         |
| lo si aplica IVA, para contabilización                      |                                          |                                                     |    |                          |                                                               |         |
| Aplica                                                      | solo NA No                               |                                                     |    |                          |                                                               |         |
| BASE TARIFA CERO :<br>MASE IMPONIBLE IVA'S :<br>MONTO IVA : | 0.00<br>0.00<br>0.00                     | RETENCION IVA BEINES :<br>RETENCION IVA SERVICIOS : |    | 0.00                     |                                                               |         |
|                                                             |                                          |                                                     |    |                          |                                                               |         |
|                                                             |                                          |                                                     |    |                          |                                                               | - 1     |

- Guardar Completo en el caso de haber algunas partidas me permite colocar el mismo porcentaje de retención y la misma cuenta por cobrar para todas las partidas seleccionadas.

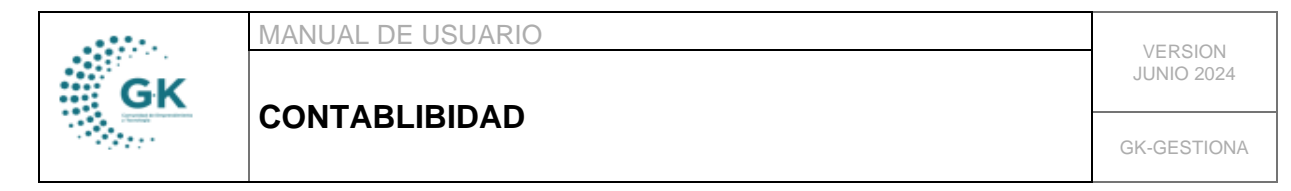

| COMPRA IVA ( 2053.58 )                                     |                                          |                                                       | RETENCION IVA [ 267.86 ] |                                                               |    |
|------------------------------------------------------------|------------------------------------------|-------------------------------------------------------|--------------------------|---------------------------------------------------------------|----|
| ha                                                         | [Seleccione cuenta iva ]                 | ~                                                     | Rate Retension           | 257.85                                                        |    |
| Contracuenta                                               |                                          | ~                                                     | Cuenta                   | 213.73.07 SRI Retencion en IVA Compras 100%                   | ~  |
| Particla                                                   |                                          | ~                                                     | Retension                | 1025                                                          | ~  |
|                                                            |                                          |                                                       | Monto                    | 267.8                                                         |    |
|                                                            |                                          |                                                       |                          |                                                               |    |
| RETENCION FUENTE [ 1785.72 ]                               |                                          |                                                       | CUENTA POR PAGAR         |                                                               |    |
| Base Retencion                                             | 1785,72                                  |                                                       | Cuenta                   | 213.73.01 Cuertas por Pagar Bienes y Servicios para Invension | ~  |
| Cuerta                                                     | 213.73.06 SRI Retencion en la Fuente 10% | ~                                                     | Monto                    | 1607,1                                                        | 15 |
| Retencion                                                  | 10%                                      | ~                                                     |                          |                                                               | _  |
| Monto                                                      |                                          | 178,57                                                |                          |                                                               |    |
|                                                            |                                          |                                                       | 1                        |                                                               |    |
| iolo si aplica IVA, para contabilización                   |                                          |                                                       |                          |                                                               |    |
| Aplica                                                     | olo NA No                                | •                                                     | •                        |                                                               |    |
| BASE TARIFA CERO :<br>BASE IMPONIBLE IVA% :<br>MONTO IVA : | 0.00<br>0.00<br>0.00                     | RETENCION IVIA BIENES :<br>RETENCION IVIA SERVICIOS : | 0.00<br>0.00             |                                                               |    |
|                                                            |                                          |                                                       |                          |                                                               |    |

9. Una vez que se haya generado el asiento debemos revisar que los valores tanto al debe como al haber estén iguales.

| Beneficiarios           | CUEVA ORDOÑEZ MARIA DEL CISN | IE                                                  | Identification      | 172684567800 | 1                     |         |                             |
|-------------------------|------------------------------|-----------------------------------------------------|---------------------|--------------|-----------------------|---------|-----------------------------|
|                         |                              |                                                     |                     |              | Enlace Convenios      | 0. No   | Aplica                      |
|                         |                              |                                                     |                     |              | Control Interno       | Control | Interno es requerido        |
| ENLACE CONTABLE - PRESU | PUESTARIO                    |                                                     |                     |              |                       |         |                             |
| Enlace Presupuestario   | Agregar Cuentas Anticipos Ap | Silcacion/Acumulación Gastos Desc Enfermedad        | Lista de Auxiliares | Validacion   | Enlace Presupuestario |         |                             |
| DETALLE ASIENTOS CONTA  | BLES                         |                                                     |                     |              |                       |         |                             |
|                         |                              |                                                     |                     |              |                       |         |                             |
|                         |                              |                                                     |                     |              |                       |         | Search:                     |
|                         |                              |                                                     |                     |              |                       |         |                             |
| Acciones                | La Cuenta                    | Detalle                                             | 11 Debe             |              | Haber                 |         | partida                     |
| ≡ × •                   | 152.36.06                    | Honorarios por Contratos Civiles de Servicios       |                     | 218,75       |                       | 0,00    | P01-PY2-FEE-A5-73060602-001 |
| 1 × =                   | 213.73.06                    | SRI Retencion en la Fuente 10%                      |                     | 0,00         |                       | 21,88   | 01-PY2-FEE-AS-73060602-001  |
| 1 × =                   | 213.73.01                    | Cuentas por Pagar Bienes y Servicios para Inversion |                     | 0,00         |                       | 196,87  | P01-PY2-FEE-AS-73060602-001 |
|                         |                              |                                                     |                     |              |                       |         |                             |
| Showing 1 to 3 of 3 en  | tries                        |                                                     |                     |              |                       |         |                             |

10. Así mismo, revisamos las cuentas que tienen este icono <sup>1</sup> cuenten con sus respectivos auxiliares (beneficiarios).

|                                                                      | Seleccion      | de Auxilar (Bene        | ticiario)                           |       | Enlace Convenios | 0. No                         | Aplica                                                              |
|----------------------------------------------------------------------|----------------|-------------------------|-------------------------------------|-------|------------------|-------------------------------|---------------------------------------------------------------------|
|                                                                      | Beneficiario   | CUEVA ORDOÑEZ MARIA DEL | CISNE                               | -     | Control Interno  |                               | nterno es re                                                        |
|                                                                      | Identification | 1726845678001           |                                     |       |                  |                               |                                                                     |
| astos Desc.Enfer                                                     | Monto          |                         | 196.87                              |       | supuestario      |                               |                                                                     |
|                                                                      | Copiar         | · •                     |                                     |       |                  |                               |                                                                     |
|                                                                      |                |                         |                                     |       |                  |                               |                                                                     |
|                                                                      |                |                         | Q Guardar                           | Salir |                  |                               | partida                                                             |
| atos Civiles de Servicids                                            | _              |                         | Q Guardar<br>218.75                 | Salir |                  | 11<br>0.00                    | partida<br>P01-PY2-                                                 |
| atos Chriles de Servicios<br>Jente 10%                               | -              |                         | Q Guardar<br>218.75<br>0.00         | Salir |                  | 11<br>0,00<br>21,88           | <b>P01-PY2-</b><br>P01-PY2-1                                        |
| atos Chriles de Servicios<br>Jente 10%<br>mes y Servicios para Inver | ion            |                         | Q Guardar<br>218.75<br>0.00<br>0.00 | Salir |                  | 11<br>0.00<br>21.88<br>196.87 | partida           P01-PY2-F           P01-PY2-F           P01-PY2-F |

11. Cuando ya se haya revisado toda la información del asiento damos clic el botón naranja de la parte superior de la pantalla para guardar el asiento, clic en el botón rojo para aprobar el asiento y finalmente clic en el botón celeste para obtener el comprobante del asiento.

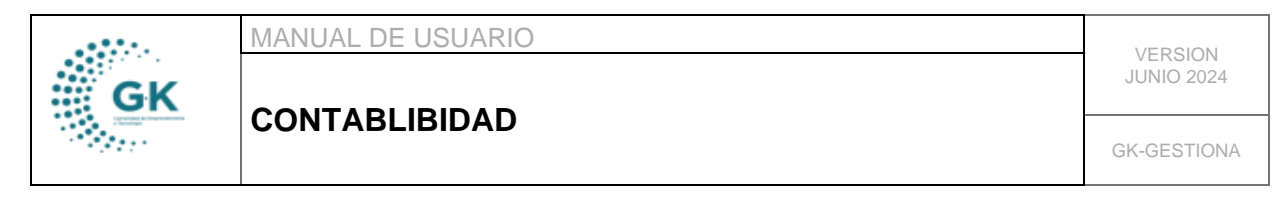

ITRAMITES PENDIENTES POR DEVENGAR 🗭 Generar Asiento Cuentas por Pagar

| Periodo       | Enero-2021                      | ~ | Asiento     |                | 1773          | Presupuesto |                  |  |
|---------------|---------------------------------|---|-------------|----------------|---------------|-------------|------------------|--|
| Fecha         | 04/01/2021                      |   | Comprobante | -              |               | Referencia  | ESTADO DE CUENTA |  |
| Estado        | digitado                        |   |             |                |               |             |                  |  |
| Detaile       | PAGO DEL APORTE PATRONAL AL IES | s |             |                |               |             |                  |  |
| Beneficiarios | IESS                            |   |             | Identificacion | 1760004650001 |             |                  |  |
|               | PRESUPLIESTARIO                 |   |             |                |               |             |                  |  |